## คู่มือการใช้งานระบบประเมินสมรรถนะ

## การเข้าสู่ระบบประเมินผลการปฏิบัติงานระดับกรม สำนัก กอง และบุคคล

เมื่อเข้าสู่ระบบอินทราเน็ตได้แล้ว คลิกที่เมนูที่ 2 บริหารผลการปฏิบัติราชการ

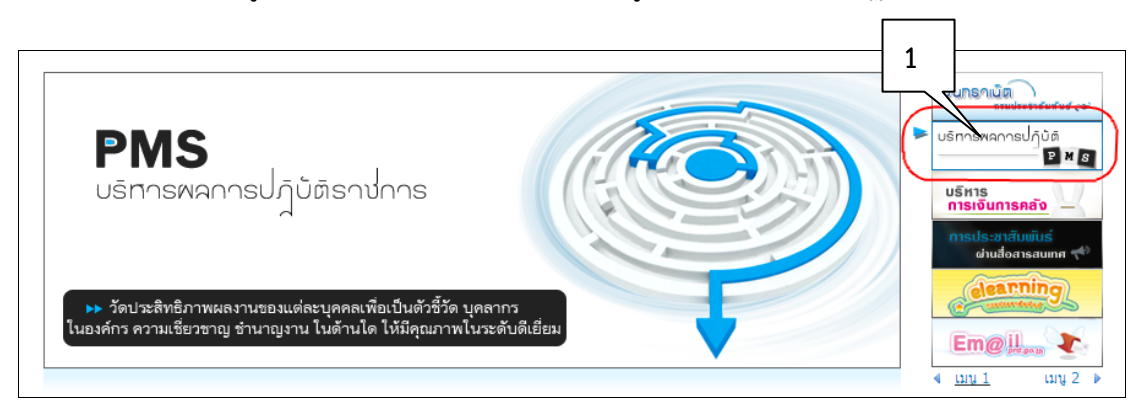

คลิกที่เมนู เข้าสู่ระบบงาน Back Office

| ครมประชา<br>Public Relations De<br>PMS                                                                      | <mark>าสัมพันธ์</mark><br>partment                                   |
|----------------------------------------------------------------------------------------------------|----------------------------------------------------------------------|
| ชิ <mark>นดีด้อนร</mark> ับ นางสาวภิญญา แช่แต้ สำห                                                          | นึกกอง : สสช. กลุ่ม/ส่วน/ฝ้าย : กพบ. ตำแหน่ง : นักวิชาการถอมพิวเตอร์ |
| รายงานสำหรับผู้บริหาร <ul> <li>รายงานติดตามการใช้งบประมาณ</li> <li>รายงานความก้าวหน้าโครงการ</li> </ul>     | ▶ หน้าแรก<br><mark>D ข่าวประชาสัมพันธ์</mark>                        |
| <ul> <li>รายงานติดตามผลดัวชีวัด</li> <li>ระบบงาน Back Office</li> <li>เข้าสู่ระบบงาน Back Office</li> </ul> | 🕒 <b>ข้อความแจ้งเตือน</b><br>กำลังปรับปรุง                           |

• เลือกเมนู ระบบสมรรถนะ

| ไปยังระบบอื่นๆ                     | ▶ หน้าแรก         |
|------------------------------------|-------------------|
| ► ระบบงาน Intranet                 | Packoffico System |
| * ระบบสมรรถแะ                      | Dackonice System  |
| ด้วชี้วัดบุคคล                     |                   |
| <ul> <li>ตัวชี้วัดบุคคล</li> </ul> |                   |
|                                    |                   |

หน้าจอแสดงเมนูหลักระบบ Backoffice System ตามสิทธิ์ที่ได้รับ

 เลือกเมนู คำชี้แจงสมรรถนะ เพื่อแสดงคำจัดกัดความของสมรรถนะ แนวทางการ ประเมินพร้อมตัวอย่าง และแบบประเมินสมรรถนะ

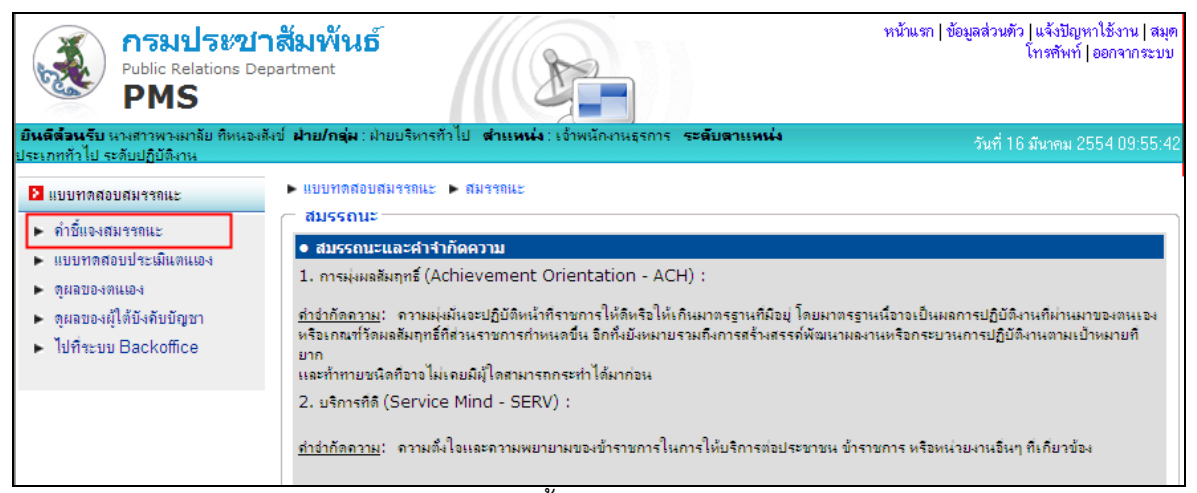

## หน้าจอคำชี้แจงสมรรถนะ

| ● การทำแห                                                                                                    | บบทดสอบประเมินตนเอง                                                                                                    |                                                                                                    |
|----------------------------------------------------------------------------------------------------|----------------------------------------------------------------------------------------------------|----------------------------------------------------------------------------------------------------|
| <b>กรมประชาสัม</b><br>Public Relations Departme<br><b>PMS</b>                                                                                                    | พันธ์<br>ant                                                                                                    | ส่วนตัว   แจ้งบัญหาใช้งาน   สมุดโทรศัพท์   ออกจากระบบ                                                                |
| <mark>ยินดีต้อนรับ</mark> นางสาวภิญญา แช่แต้ ฝ่ <mark>าย/กลุ่ม</mark>                                                                                                    | : กทบ. <mark>ดำแหน่ง</mark> : นักวิชาการคอมพิวเตอร์ <mark>ระดับดำแหน่ง ประ</mark> เภทวิชาการ ระดับข้านาญการ                                                                                                    | วันที่ 08 มีนาคม 2555 20:13:28                                                                                       |
| <ul> <li>■ แบบทดสอบสมรรถนะ</li> <li>■ ดำขึ้นจงสมรรถนะ</li> <li>■ ดำขึ้นจงสมรรถนะ</li> <li>■ ดูผลของประเมินคนเอง</li> <li>■ ดูผลของผู้ได้บังคับบัญชา</li> <li>■ ใปที่ระบบ Backoffice</li> </ul> | ขอให้ข้าราชการทุกคนเขียนเหตุการณ์สำคัญในงานที่แสดงถึงพฤติกรรมในการทำงานในแต่ละสมร<br>พิจารณาของผู้บังคับบัญชาในการให้คะแนนการประเมินสมรรถนะในเบื้องดันต่อไป ทั้งนี้ระบบได้กำหา<br>เรียบร้อยแล้ว ไม่สามารถแก้ไขได้<br>แบบประเมินประจำปี 2555 รอบที่ 10<br>ผู้บังคับเบ็ตชาโดย : ถณ ประจิษร์ กังสนาวักษ์                                                                                                    | รถนะของตนเอง เพื่อเป็นข้อมูลประกอบการ<br>เตระดับสมรรถนะที่คาดหวังของท่านไว้                                          |
|                                                                                                    | Competency Test (ACH)                                                                                                    |                                                                                                    |
|                                                                                                    | <ol> <li>ความมุ่งมั่นจะปฏิบัติหน้าที่ราชการให้ดีหรือให้เกินมาตรฐานที่มีอยู่ โดยมาตรฐานนี้อาจเป็<br/>เกณฑ์วัดผลสัมฤพธิที่ส่วนราชการกำหนดขึ้น อีกทั้งยังหมายรามถึงการสร้างสรรค์พัฒนาเ<br/>หมายที่ยากและทำทายชนิดที่อาจไม่เถยมีผู้ใดสามารถกระทำ ได้มาก่อน</li> </ol>                                                                                                    | <u>ข้อที่ 1 จากทั้งหมด 5 ข้อ</u><br>ในผลการปฏิบัติงานที่ผ่านมาของตนเอง หรือ<br>งลงานหรือกระบวนการปฏิบัติงานตามเป้า   |
|                                                                                                    | ⊚ ระดับที่ 0 : ต่ำถว่าเกณฑ์ที่ประเมิน                                                                                                    |                                                                                                    |
|                                                                                                    | <ul> <li>ระดับที่ 1 : แสดงความพยายามในการปฏิบัติหน้าที่ราชการให้ดี ตัวอย่างเช่น</li> <li>มีถวามมานะอดทน ขยันหมันเพียรในการทำงาน และตรงต่อเวลา</li> <li>มีถวามรับผิดชอบในงาน สามารถสงงานได้ตามกำหนดเวลา</li> <li>แสดงออกว่าต้องการทำงานให้ได้ดีขึ้น เช่นเกมถึงวิธีการ หรือขอคำแนะนำอย่างกระตือรีอรัน สนใจ</li> <li>เมื่อได้รับมอบหมายงาน แสดงให้เห็นว่าตั้งใจทำงาน เช่น กำหนดรายละเอียดขั้นตอนการทำงาน เต<br/>เป็อให้รับมณิสาลางที่ดี</li> </ul>                                                                                                    | ใดร่รู้<br>รียมการ หรือรวบรวมข้อมูลที่เกี่ยวข้องอย่างครบด้วน                                                         |
|                                                                                                    | ระดับที่ 2 แสดงสมรรถนะระดับที่ 1 และสามารถทำงานได้ผลงานตามเป้าหมายที่วางไว้ ด้วอย่างเช่น<br>กำหนดมาตรฐาน หรือเป้าหมายในการทำงานเพื่อให้ได้ผลงานที่ดี<br>• หมั่นดิดตามผลงาน และประเมินผลงานของตน โดยใช้เกณดที่ที่กำหนดขึ้น โดยไม่ได้ถูกบังกับ เช่น เ<br>ขึ้น (ดิดตามผลงาน และประเมินผลงานของตนเอย่างสม่ำแสง)<br>• ทำงานได้ผลงานตามเป้าหมายที่ผู้บังกับบัญชากำหนด หรือเป้าหมายของหน่วยงานที่รับผิดชอบ<br>• มีถวามตะเอียดรอบกอบเอาใจไส่ ตรวจตราความถูกต้องของงาน เพื่อให้ได้งานที่มีคุณภาพตามเป้าห<br>• เมื่อเมชิญหน้ากับบัญหาในงานสามารถใช้วิธีการต่างๆ ที่เหมาะสม (เช่น การแก้ปัญหา การประสาน<br>หมาย | <br>ถามว่าผลงานดิหรือยัง หรือต้องปรับปรุงอะไรจึงจะดิ<br>งายที่วางไว้<br>งาน เป็นต้น) ทำให้งานประสบความส่าเร็จตามเป้า |
|                                                                                                    | ระดับที่ 3 : แสดงสมรรถนะระดับที่ 2 และสามารถปรับปรุงวิธิการทำงานเพื่อให้ได้ผลงานที่มีประสิทธิ<br>• ปรับปรุงวิธิการที่ทำให้ทำงานได้ดีขึ้น เร็วขึ้น มิคุณภาพดีขึ้น หรือมีประสิทธิภาพมากขึ้น<br>• เสนอหรือทดลองวิธิการทำงานแบบใหม่ที่มีประสิทธิภาพมากกว่าเดิม เพื่อให้ได้ผลงานตามที่กำหนด<br>• สามารถเลือกไข้วิธิการทำงานที่เหมาะสมโผกกรทำงานเพื่อให้งานมีประสิทธิภาพมากขึ้น                                                                                                    | กาพมากยิ่งขึ้น ตัวอย่างเช่น<br>ไว้                                                                                   |
|                                                                                                    | ระดับที่ 4 : แสดงสมรรถนะระดับที่ 3 และสามารถกำหนดเป้าหมาย รวมทั้งพัฒนาวิธีการทำงาน เพื่อใ<br>ใครทำได้มาก่อน ด้วอย่างเช่น<br>• กำหนดเป้าหมายที่กำหาย และเป็นไปได้ยาก เพื่อทำไห้ได้ผลงานที่ดีกว่าเดิมอย่างเห็นได้ชัด<br>• ทำการพัฒนาระบบ นั่นตอน วิธีการทำงาน เพื่อให้ได้ผลงานที่โดดเด่น และแตกต่าง ไม่เอยมีโครทำ                                                                                                    | ห้ได้ผลงานที่โดดเด่น หรือแตกต่างอย่างไม่เคยมี<br>                                                                    |
|                                                                                                    | <ul> <li>ระดับที่ 5 : แสดงสมรรถนะระดับที่ 4 และกล้าดัดสินใจ แม้ว่าการตัดสินใจนั้นจะมีความเสี่ยง เพื่อให้บ<br/>ตัวอย่างเช่น</li> <li>• ดัดสินใจได้ โดยมีการกำนวณมลได้มลเสียอย่างขัดเจน และดำเนินการเพื่อให้ภาครัฐ และประชาชน</li> <li>• บริหารจัดการ และหุ่มเทเวลา ตลอดจนทรัพยากร เพื่อให้ได้ประโยชน์สุงสุดต่อการกิจของหน่วยงาน</li> </ul>                                                                                                    | รรดุเป้าหมายของหน่วยงาน หรือส่วนราชการ<br>ได้ประโยชน์สูงสุด<br>ตามที่วางแผนไว้                                       |
|                                                                                                    | *** ช่องที่ไขไลท์ ดีอระดับสมรรถนะหลักที่ดาดหวัง<br>ตัวอย่างพฤติกรรม : 2<br>                                                                                                    |                                                                                                    |

- เลือกเมนู แบบทดสอบประเมินตนเอง จะแสดงหน้าจอของสมรรถนะแต่ละด้าน โดยระดับสมรรถนะที่คาดหวังจะแสดงเป็นแถบสีเทา ผู้รับการประเมินซึ่งไม่สามารถ เปลี่ยนระดับสมรรถนะที่คาดหวัง
- 2) บันทึกตัวอย่างพฤติกรรมของตนเองที่คิดว่าเหมาะสมกับระดับสมรรถนะที่คาดหวัง
- กดปุ่ม ทำต่อ >> เพื่อไปยังสมรรถนะข้อถัดไป
- 4) กดปุ่ม << ย้อนกลับ สามารถกลับไปดู/แก้ไขตัวอย่างพฤติกรรมที่กรอกไปแล้วได้
- 5) เมื่อถึงข้อที่ 5 ให้กดปุ่ม **เสร็จสิ้น** เพื่อส่งแบบประเมิน
- 6) กดปุ่ม ตกลง เพื่อยืนยันการส่งแบบประเมิน

|     | แบบประเมินประจำปี 2555 รอบที่ 10<br>ผู้บังดับบัญชาโดย ∶ ดุณ ประดิษฐ์ กังสนารักษ์                                                                                                    |
|-----|----------------------------------------------------------------------------------------------------|
| Com | petency Test (TW)                                                                                                    |
| 5.  | ถวามตั้งใจที่จะทำงานร่วมกับผู้อื่น เป็นส่วนหนึ่งของทีม หน่วยงาน หรือส่วนราชการ โดยผู้ปฏิบัติมิฐานะเป็นสมาชิก ไม่จำเป็นต้องมิฐานะหัวหน้าทีม รวมทั้ง<br>ถวามสามารถในการสร้างและรักษาสัมพันธภาพกับสมาชิกในทีม                                                                                                    |
| 0   | ระดับที่ 0 : ต่ำกว่าเกณฑ์ที่ประเมิน                                                                                                    |
| 0   | ระดับที่ 1 : ทำหน้าที่ของตนในทีมให้สำเร็จ ตัวอย่างเช่น<br>• สนับสนุนการตัดสินใจของกลุ่ม (เเมือาจจะไม่เห็นด้วยอยู่บ้าง)และทำงานในส่วนที่ตนได้รับมอบหมาย<br>• รายงานให้สมาชิกทราบความคืบหน้าของการตำเนินงานของทีม<br>• ให้ข้อมูลที่เป็นประโยชน์ต่อการทำงานของทีม                                                                                                    |
| ۲   | ระดับที่ 2: แสดงสมรรถนะระดับที่ 1 และให้ถวามร่วมมือในการทำงานกับเพื่อนร่วมงาน ตัวอย่างเช่น<br>• สร้างสัมพันธ์ เข้ากับผู้อื่นในกลุ่มได้ดิ<br>• ให้ถวามร่วมมือกับผู้อื่นในทิมด้วยดิ<br>• กล่าวถึงเพื่อนร่วมงานในเชิงสร้างสรรค์ และแสดงความเชื่อมั่นในศักยภาพของเพื่อนร่วมทิม ทั้งต่อหน้าและลับหลัง                                                                                                    |
| 0   | ระดับที่ 3: แสดงสมรรถนะระดับที่ 2 และประสานความร่วมมือของสมาชิกในทิม ด้วอย่างเช่น<br>• รับพังถวามเห็นของสมาชิกใน<br>• ตัดสินใจหรือวางแผนงานร่วม<br>• ประสานและส่งเสริมสัมพันธภา<br>ระดับที่ 4: แสดงสมรรถนะระดับ<br>• ยกข่อง และให้กำลังใจเพื่อนร่ว<br>• ในเหตุวิกฤติ ให้ความช่วยเหลี<br>• โนเหตุวิกฤติ ให้ความช่วยเหลี<br>• รักษามิตรภาพอันดิกับเพื่อนร่ว<br>ระดับที่ 5: แสดงสมรรถนะระดับที่ 4 และสามารถนำทีมให้ปฏิบัติภารกิจให้ได้ผลสำเร็จ ด้วอย่างเช่น<br>• เสริมสร้างความสามัอถิในทิม โดยไม่ดำนึงถึงความช่อบ หรือไม่ช่อบส่วนตัว<br>• กลักลาย หรือแก้ไขข้อขัดแย้งที่เกิดขึ้นในทีม<br>• ประสานสมันพันธ์ สร้างขวัญกำลังใจของหิมเพื่อปฏิบัติภารกิจของส่วนราชการให้บรรลุผล |
|     | *** ช่องที่ไฮไลท์ ถือระดับสมรรถนะหลักที่ถาดหวัง                                                                                                    |
|     | ตัวอย่างพฤติกรรม :                                                                                                    |
|     | ให้ความร่วมมือกับยู่อื่นในทีมด้วยดี<br>ทำงานในส่วนที่คนใด้รับมอบหมายให้สำเร็จอย่างมีประสิทธิภาพ<br>4 5<br><< ย้อนกลับ เสร็จสิ้น                                                                                                    |

- เมื่อทำแบบทดสอบแล้ว สามารถเข้าดูผลการทำแบบทดสอบของตนเอง ผลการประเมิน จากผู้บังคับบัญชา และแก้ไขแบบทดสอบภายในแต่ละรอบการประเมิน
  - เลือกเมนู ดูผลของตนเอง จะแสดงหน้าจอ ผลการทำแบบทดสอบของตนเอง ซึ่ง ในแต่ละรอบการประเมินจะสามารถทำแบบทดสอบได้ภายในช่วงเวลาที่กำหนด

| 🛿 แบบทดสอบสมรรถนะ 🦲                                            | ▶ ແນນາ   | กดสอบสมรรถนะ 🕨 ผลการทำแบบ        | ทดสอบขอ     | งตนเอง  |           |          |    |    |    |    |    |    |    |            |                              |       |
|----------------------------------------------------------------|----------|----------------------------------|-------------|---------|-----------|----------|----|----|----|----|----|----|----|------------|------------------------------|-------|
| <ul> <li>ค่าขึ้แจงสมรรถนะ</li> </ul>                           | — ผลกา   | รทำแบบพดสอบของตนเอง —            |             |         |           |          |    |    |    |    |    |    |    |            |                              |       |
| <ul> <li>แบบทดสอบประเมินตนเงง</li> <li>ดูผลของตนเอง</li> </ul> |          |                                  |             |         |           |          |    |    |    |    |    |    |    | เลือกช่วงเ | เวลาประเมิน : - 2555 รอบ 1   | •     |
| <ul> <li>ดูผลของผู้ใต้บังคับบัญชา</li> </ul>                   | ครั้งที่ | วันที่ท่าแบบประเมิน              | ACH         | SERV    | EXP       | ING      | TW | LE | VI | ST | СН | СТ | TE | SP         | 2 ดูผลประเมิน 3 แก           | เก้ไข |
| ▶ ไปที่ระบบ Backoffice                                         | • um     | บประเมินปี 2555 รอบที่ 1 ระหว่าง | วันที่ 1 ต. | ค. 2554 | ถึง 31 มี | .ค. 2555 |    |    |    |    |    |    |    |            | X                            | ~     |
|                                                                | 1.       | 9 มี.ค. 2555 00:12:41            | 2           | 2       | 2         | 2        | 2  | 0  | 0  | 0  | 0  | 0  | 0  | 0          | (ตนเอง   ผู้บังคับบัญชา) (แก | เก้ไข |

 เมื่อคลิกดูผลการประเมินของตนเอง และผลการประเมินจากผู้บังคับบัญชา(คลิกได้ เมื่อผู้บังคับบัญชาประเมินแล้ว)

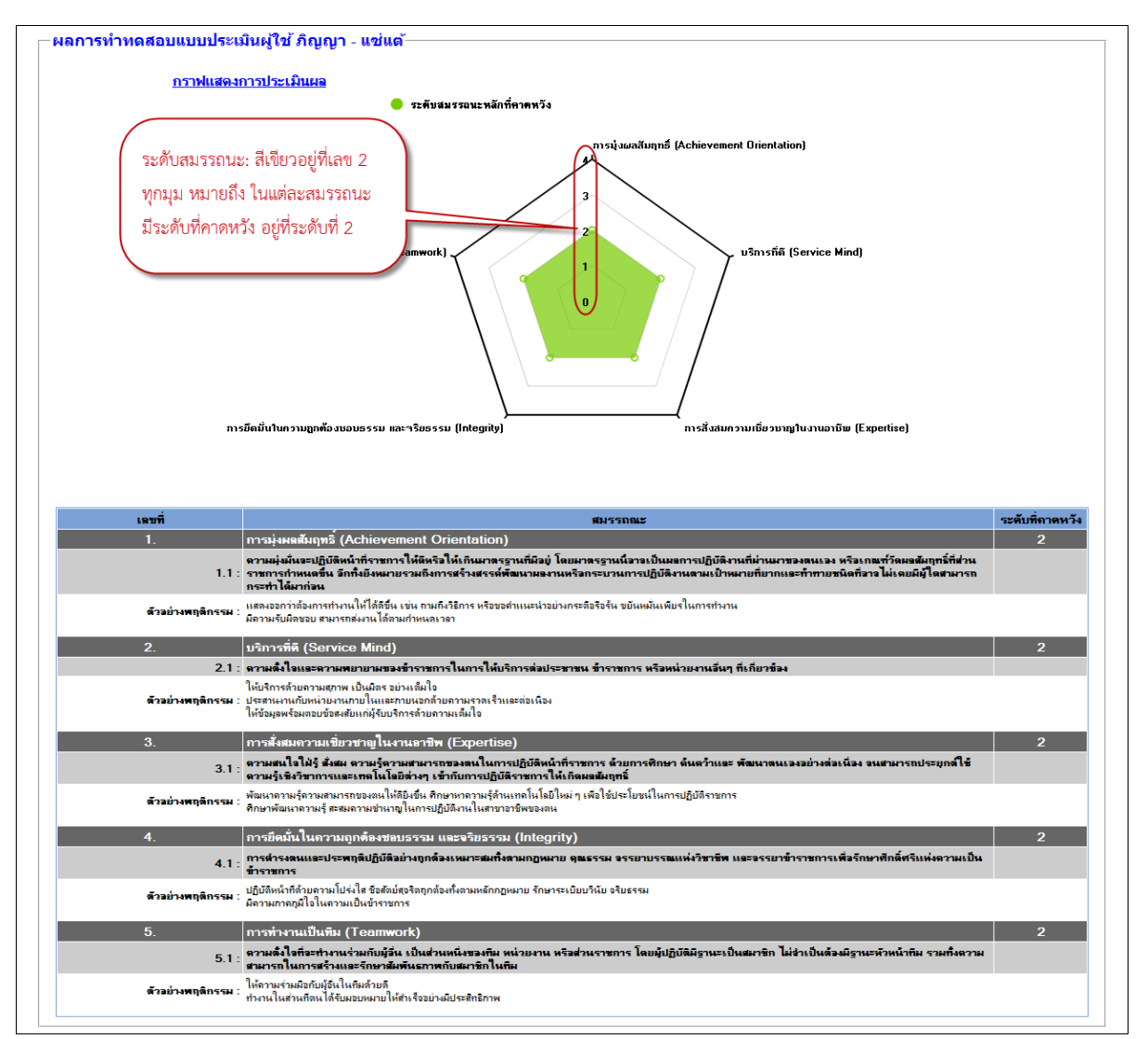

หน้าจอผลการประเมินของตนเอง

 เมื่อผู้บังคับบัญชาประเมินแล้ว ระบบจะคำนวณคะแนนตามสูตรการคำนวณคะแนนการ ประเมินสมรรถนะ เช่น ตัวอย่าง ระดับที่ทำได้มี 3 ข้อ คิดเป็น 60% เมื่อเทียบสัดส่วน การประเมินผลการปฏิบัติงาน 30% แล้ว สรุปคะแนนที่ทำได้ คือ 18%

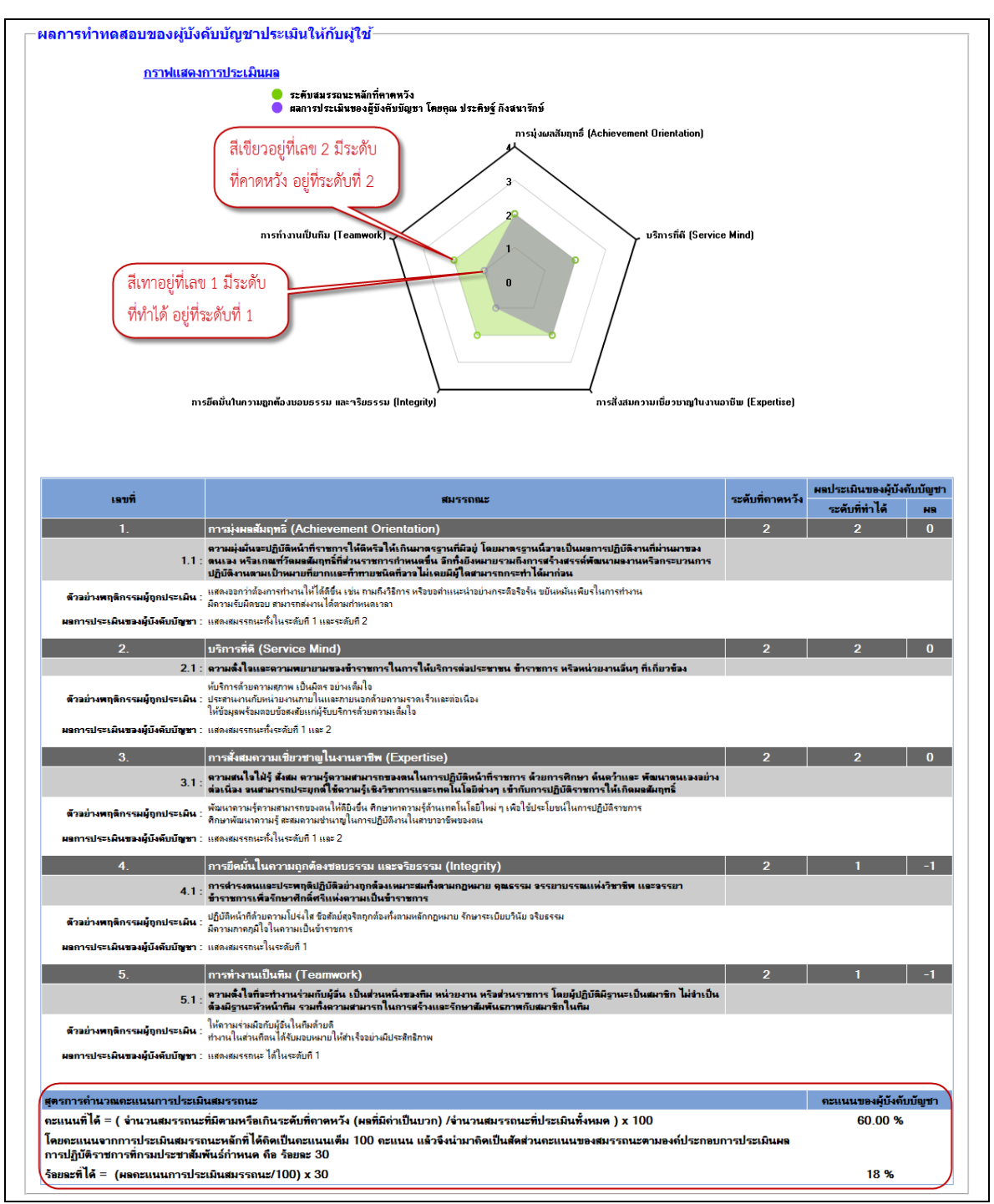

หน้าจอผลการประเมินจากผู้บังคับบัญชา

- หากต้องการแก้ไข สามารถแก้ไขแบบทดสอบได้ภายในช่วงเวลาที่กำหนด โดยกดที่ คำว่า แก้ไข แต่ถ้าพ้นช่วงเวลาที่กำหนด จะมีคำว่า หมดเวลาแก้ไข ซึ่งจะดูได้เพียง แค่ผลการประเมินเท่านั้น
- เมื่อผู้บังคับบัญชาประเมินให้แล้ว สามารถพิมพ์แบบฟอร์มการลงคะแนนสมรรถนะหลัก ได้โดยการคลิกที่รูป

| • | ▶ แบบทดสอบสมรรถแะ ▶ ผลการทำแบบทดสอบของตนเอง                                                |                        |     |      |     |     |    |    |    |    |    |   |    |    |                    |
|---|--------------------------------------------------------------------------------------------|------------------------|-----|------|-----|-----|----|----|----|----|----|---|----|----|--------------------|
| r | 🦳 ผลการทำแบบทดสอบของตนเอง                                                                  |                        |     |      |     |     |    |    |    |    |    |   |    |    |                    |
|   | เลือกช่วงเวลาประเมิน : 🛛 - 2555 รอบ 1 💌                                                    |                        |     |      |     |     |    |    |    |    |    |   |    |    |                    |
|   | ครั้งที                                                                                    | 1ี่ วันที่ทำแบบประเมิน | ACH | SERV | EXP | ING | тw | LE | VI | ST | СН | F | TE | CD | ดยอประเมิน แก้ไข   |
|   | <ul> <li>แบบประเมินปี 2555 รอบที่ 1 ระหว่างวันที่ 1 ต.ก. 2554 ถึง 21 เม.ย. 2555</li> </ul> |                        |     |      |     |     |    |    |    |    |    |   |    |    |                    |
|   | 1.                                                                                         | 4 เพ.ย. 2555 15:33:13  | 2   | 2    | 2   | 2   | 2  | 0  | 0  | 0  | 0  | 0 | 0  | 0  | ดนเอง นับงกับบัญชา |

## การประเมินผลผู้ใต้บังคับบัญชา

- ผู้ใต้บังคับบัญชาจะต้องทำแบบทดสอบประเมินตนเองก่อน จึงจะทำการประเมินผลได้
  - เลือกเมนู ดูผลของผู้ใต้บังคับบัญชา จะแสดงรายชื่อผู้ใต้บังคับบัญชาทั้งหมดตาม โครงสร้างปฏิบัติงานจริง
  - คลิกที่ ประเมินผล ด้านหลังชื่อผู้ใต้บังคับบัญชา ที่ทำแบบทดสอบแล้ว

| <b>กรมประขา</b><br>Public Relations Dep<br><b>PMS</b>                                                            | <b>เส้มพันธ์</b><br>partment     |                                                                | หน้าแรก   ข้อมูดส่วนตัว   แจ้งบัญหาใช้งาน   สมุคโทรศัพท์   ออกจากระเ |                                   |                                |                                         |  |  |
|----------------------------------------------------------------------------------------------------|----------------------------------|----------------------------------------------------------------|----------------------------------------------------------------------|-----------------------------------|--------------------------------|-----------------------------------------|--|--|
| ยินดีต้อนรับ นายประดิษฐ์ กังสนารักษ์                                                                             | ฝ่าย/กลุ่ม : กพบ. ตำแน           | หน่ง : นักวิชาการคอมพิวเตอร์ <b>ระดับดำแหน่ง</b>               | ประเภทวิชาการ ระดับชำนาญการพิเศษ                                     |                                   |                                | มีนาคม 2555 04:17:                      |  |  |
| <ul> <li>มี แบบพดสอบสมรรถนะ</li> <li>คำขึ้นจงสมรรถนะ</li> <li>แบบพดสอบประเมินด 1</li> <li>ดผลของตนเอง</li> </ul> | ▶ แบบทดสอบสมรร<br>→ ผลการทำแบบทด | ถนะ ► ผลการทำแบบทดสอบของผู้ได้บังคั<br>สอบของผู้ได้บังคับบัญชา | มมัญชา                                                               |                                   | เลือกช่วงเวลาประเมิน           | <ul> <li>• ปี 2555 ทั้งหมด ▼</li> </ul> |  |  |
| 🕨 ดูผลของผู้ใต้บังคับบัญชา                                                                                       | ລ່າດັນ                           | ชื่อ - นามสกุล                                                 | วันที่ทำแบบประเมินล่าสุด                                             | วันที่ผู้บังคับบัญชาประเมินล่าสุด | ดูผลประเมิน                    | แบบประเมินผลผู้ใช้                      |  |  |
| ไปที่ระบบ Backoffice                                                                                             | • แบบประเมินปี 2                 | 555 รอบ 1 ระหว่างวันที่ 1 ต.ค. 2554 ฮ์                         | ัง 31 มี.ค. 2555 รวมทั้งหมด 2 คน (กลุ่มพัต                           | มนาสารสนเทศการบริหาร)             | 2                              |                                         |  |  |
|                                                                                                    | (1. นางสาว                       | เภิญญา แซ่แต้                                                  | 9 มี.ค. 2555 00:12:41                                                | ยังไม่ประเมิน                     | <b>ผู้ใช้  </b> ผู้บังคับบัญชา | ประเมินผล                               |  |  |
|                                                                                                    | 2. นางสาว                        | สโรช่า ช่ามทอง                                                 |                                                                      | ยังไม่มีการทำแบบทดสอบประ          | ะเมิน                          |                                         |  |  |

- ระดับสมรรถนะ สามารถเพิ่มระดับหรือลดระดับได้ โดยการคลิกที่วงกลม ด้านหน้า ระดับที่ต้องการ
- 4) บันทึกเหตุผล หรือ คำอธิบาย สำหรับระดับสมรรถนะที่ได้เลือกไว้ตามข้อ 3
- 5) กดปุ่ม **ทำต่อ >>** เพื่อไปยังสมรรถนะข้อถัดไป

| แบบประเมินผลให้กับผู้ใช้ คุณภิญญา - แช่แต้<br>ปี 2555 รอบที่ 1                                                                                                    |
|----------------------------------------------------------------------------------------------------|
| Competency Test (ACH)                                                                                                    |
| <u>ข้อที่ 1 จากทั้งหมุด 5 ข้อ</u>                                                                                                    |
| <ol> <li>ถวามมุ่งมันจะปฏิบัติหน้าที่ราชการให้ดีหรือให้เกินมาตรฐานที่มีอยู่ โดยมาตรฐานนี้อาจเป็นผลการปฏิบัติงานที่ผ่านมาของตนเอง หรือเกณฑ์วัดผลสัมฤทธิ์ที่ส่วน<br/>ราชการกำหนดขึ้น อิทหัชงังหมายรวมถึงการสร้างสรรณ์พัฒนาผลงานหรือกระบวนการปฏิบัติงานตามเป้าหมายที่ยากและทำทายชนิดที่อาจ ไม่เถยมีผู้ใดสามารถ<br/>กระทำได้มาก่อน</li> <li>ระดับถึ 0 : ต่ำกว่าเกณฑ์ที่ประเมิน</li> </ol>                                                                                                    |
| <ul> <li>ระดับที่ 1 : แสดงความพยา สนินการปฏิบัติหน้าที่ราชการให้ดี ตัวอย่างเช่น&lt;         <ul> <li>มีความมานะอดหนุ ที่ หมั่นเพียรในการทำงาน และตรงต่อเวลา</li> <li>มีความมั่นคิดของ นี้สาน สามารถส่งงาน ได้ตามกำหนดเวลา</li> <li>แสดงออกว่า จังการทำงานให้ ได้ดีขึ้น เช่นถามถึงวิธีการ หรือขอดำแนะนำอย่างกระตือรือรัน สนใจใคร่รัฐ</li> <li>เมื่อได้รับสอบวันหาน แสดงให้เห็นว่าตั้งใจทำงาน เช่น กำหนดเรยละเอียดขั้นตอนการทำงาน เดรียมการ หรือรวบรวมข้อมูลที่เกี่ยวข้องอย่างครบก้วน เป็นต้น เพื่อให้งานมีคุณภาพ</li> </ul> </li> </ul>                                                                                                    |
| ๑ ชร์ขับที่ 2 แสดงสมรรถนรรดับที่ 1 และสามารถทำงานได้ผลงานตามเป้าหมายที่วางไว้ ด้วอย่างเช่น<br>กำหนดมาตรฐาน หรือเป้าหมายในการทำงานเพื่อให้ได้ผลงานที่ดี<br>หมั่นติดตามผลงาน และประเมินผลงานของตน โดยใช้เกณฑ์ที่กำหนดขึ้น โดยไม่ได้ถูกบังกับ เช่น ถามว่าผลงานดิหรือยัง หรือต้องปรับปรุงอะไรจึงจะดีขึ้น (ติดตามผลงาน และ<br>ประเมินผลงานของตนอย่างสม่ำเสมอ)<br>ทำงานได้ผลงานตามเป้าหมายที่ผู้บังทับบัญชากำหนด หรือเป้าหมายของหน่วยงานที่รับผิดชอบ<br>มีความละเอียดรอบถอบเอาใจไส ตรวจตราความถูกต้องของงาน เพื่อให้ได้งานที่มีอุณภาพตามเป้าหมายที่ว่างไว้<br>เมื่อเงชือแหน้ากับบัญหาในงานสามารถไช้วิธีการต่างๆ ที่เหมาะสม (เช่น การแก้บัญหา การประสานงาน เป็นต้น) ทำให้งานประสบถวามส่าเร็จตามเป้าหมาย                                                                                                    |
| <ul> <li>ระดับที่ 3 : แสดงสมรรถนะระดับที่ 2 และสามารถปรับปรุงวิธีการทำงานเพื่อให้ได้ผลงานที่มีประสิทธิภาพมากยิ่งขึ้น ด้วอย่างเช่น</li> <li>ปรับปรุงวิธีการที่ทำให้ทำงานได้ดีชี้น เร็วชื่น มีคุณภาพดีชื้น หรือมีประสิทธิภาพมากขึ้น</li> <li>เสนอหรือทดดองวิธีการทำงานแบบใหม่ที่มีประสิทธิภาพมากกว่าเดิม เพื่อให้ได้ผลงานตามที่กำหนดไว้</li> <li>สามารถเลือกใช้วิธีการทำงานเบ็นการทำงานเพื่อให้งานประสิทธิภาพมากขึ้น</li> </ul>                                                                                                    |
| <ul> <li>ระดับที่ 4 : แสดงสมรรถนะระดับที่ 3 และสามารถกำหนดเป้าหมาย รวมทั้งพัฒนาวิธีการทำงาน เพื่อให้ได้ผลงานที่โดดเด่น หรือแตกต่างอย่างไม่เถยมิโถรทำได้มาก่อน ด้วอย่างเช่น</li> <li>กำหนดเป้าหมายที่ทำทาย และเป็นไปได้ยาก เพื่อทำให้ได้ผลงานที่ดีกว่าเดิมอย่างเห็นได้ชัด</li> <li>ทำการพัฒนาระบบ ขั้นตอน วิธีการทำงาน เพื่อให้ได้ผลงานที่ดีกว่าเดิมอย่างเห็นได้ชัด</li> <li>ทำการพัฒนาระบบ ขั้นตอน วิธีการทำงาน เพื่อให้ได้ผลงานที่ดีกต่าง และแอกเท่ง ไม่เดยมิโถรทำได้มาก่อน</li> <li>ระดับที่ 5 : แสดงสมรรถนะระดับที่ 4 และกล้าดัดสินใจ แม้ว่าการดัดสินใจนั้นจะมีการมะเมือง เพื่อให้บรรถเป้าหมายของหน่วยงาน หรือส่วนราชการ ด้วอย่างเช่น</li> <li>ดัดสินใจได้ โดยมีการดำนวณมลดได้ผลเดียอย่างชัดเจน และต่านั้นการที่อให้การรัฐ และประชาชนได้ประโยชน์สูงสุด</li> <li>บริหารจัดการ และหุ่มเพเวลา ตลอดจนหรังยากร เพื่อให้ได้ประโยชน์สูงสุดต่อการกิจของหน่วยงานหน่ว่างแนนไว้</li> </ul> |
| *** ช่องที่ไฮไลท์ ดีอระดับสมรรถนะหลักที่กาดหวัง                                                                                                    |
| ตัวอย่างพฤติกรรมผู้ถูกประเมิน :<br>แสดงออกว่าข้องการทำงานให้ได้ดีขึ้น เช่น ถามถึงวิธีการ หรือขอกำแนะนำอย่างกระตือรือร้น ขยันหมั่นเพียรในการทำงาน<br>มีถวามรับผิดชอบ สามารถส่งงานได้ตามกำหนดเวลา 4<br>ผลการประเมินของผู้บังคับบัญชา :                                                                                                    |
| 5                                                                                                    |

- 6) กดปุ่ม << ย้อนกลับ สามารถกลับไปดู/แก้ไขตัวอย่างพฤติกรรมที่กรอกไปแล้วได้</li>
   7) เมื่อถึงข้อที่ 5 ให้กดปุ่ม เสร็จสิ้น เพื่อส่งแบบประเมิน
- 8) กดปุ่ม ตกลง เพื่อยืนยั้นการส่งแบบประเมิน

| แบบประเมินผลให้กับผู้ใช้ คุณภิญญา - แช่แต้<br>ปี 2555 รอบที่ 1                                                                                                    |
|----------------------------------------------------------------------------------------------------|
| Competency Test (TW)<br><u>ข้อที่ 5 จากทั้งหมด 5 ขั</u> ะ<br>5. ดวามตั้งใจที่จะทำงานร่วมกับผู้อื่น เป็นส่วนหนึ่งของพืม หน่วยงาน หรือส่วนราชการ โดยผู้ปฏิบัติมีฐานะเป็นสมาชิก ไม่จำเป็นต้องมีฐานะหัวหน้าพืม รวมทั้งความ<br>สามารถในการสร้างและรักษาสัมพันธภาพกับสมาชิกในพืม                                                                              |
| <ul> <li>ระดับที่ 0 : ต่ำกว่าเกณฑ์ที่ประเมิน</li> <li>ระดับที่ 1 : ท่าหน้าที่ของตนในหิมให้สำเร็จ ตัวอย่างเป็น</li> <li>สนับสนุนการตัดสินใจของกลุ่ม (แม้อาจจะ ไม่เห็นด้วยอยู่บ้าง)และทำงานในส่วนที่ตนได้รับมอบหมาย</li> <li>รายงานให้สมาชิกทราบความคืบหน้าของการดำเนินงานของหิม</li> </ul>                                                               |
| <ul> <li>ให้ข้อมูลที่เป็นประโยชน์ต่อการทำงานของทีม</li> <li>ระดับที่ 2: แสดงสมรรถนะระดับที่ 1 และให้ความร่วมมือในการทำงานกับเพื่อนร่วมงาน ด้วอย่างเช่น</li> <li>สร้างสัมพันธ์ เข้ากับผู้อื่นในกลุ่มได้ดี</li> <li>ให้ความร่วมมือกับผู้อื่นในกลุ่มได้ด</li> <li>ให้ความร่วมมอกับนู้อื่นในกลุ่มได้ด</li> <li>กล่าวถึงเพื่อนร่วมงานในเรียงร้างส</li> </ul> |
| <ul> <li>ระดับที่ 3: แสดงสมรรถนะระดับที่ 2</li> <li>รับพึงความเห็นของสมาชิกในทีม แ</li> <li>ตัดสินใจหรือวางแผนงานร่วมกันให</li> <li>ประสานและส่งเสริมสัมพันธภาพอัน</li> </ul>                                                                                                    |
| <ul> <li>ระดับที่ 4: แสดงสมรรถนะระดับที่ 3</li> <li>ขกบ่อง และให้กำลังใจเพื่อนร่วมหัน</li> <li>ในเหตุรักฤดี ให้ความช่วยเหลือเกือกุลแก่เพื่อนร่วมงานที่มีเหตุจ่าเป็นโดยไม่ต้องให้ร้องขอ</li> <li>รักษามิตรภาพอันดีกับเพื่อนร่วมทีม เพื่อช่วยเหลือกันในวาระต่างๆให้งานสำเร็จ</li> </ul>                                                                   |
| <ul> <li>ระดับที่ 5: แสดงสมรรถนะระดับที่ 4 และสามารถนำเห็มให้ปฏิบัติภารถิงให้ได้ผถสำเร็จ ด้วอย่างเช่น</li> <li>เสริมสร้างความสามัคถิโนทิม โดย ไม่คำนังถึงความชอบ หรือไม่ขอบส่วนตัว</li> <li>คลิกลาย หรือแก้ไขข้อขัดแย้งที่เกิดขึ้นในสนับ</li> <li>เป็นสานสัมพันธ์ สร้างขวัญกำลังใจของทิมเพื่อปฏิบัติภารกิจของส่วนราชการให้บรรลุผล</li> </ul>            |
| *** ช่องที่ไฮไลท์ ถือระดับสมรรถนะหลักที่ถาดหวัง                                                                                                    |
| <b>ตัวอย่างพฤติกรรมผู้ถูกประเมิน</b> :<br>ให้ความร่วมมือกับผู้อื่นในทิมด้วยดี<br>ทำงานในส่วนที่ตนได้รับมอบหมายให้สำเร็จอย่างมีประสิทธิภาพ                                                                                                    |
| ผลการประเมินของผู้บังดับบัญชา :                                                                                                    |
| แสดงสมรรถนะใต้ต่ำกว่าที่คาดหวัง                                                                                                    |
| ั้ << ย้อนกลับ เสร็จสิ้น                                                                                                    |

- เมื่อประเมินผลแล้ว สามารถเข้าดูผลการประเมินใต้ผู้บังคับบัญชา และแก้ไขผลการ ประเมินในแต่ละรอบการประเมิน
  - คลิก ผู้ใช้ เพื่อดูแบบทดสอบการประเมินตนเองของผู้ใต้บังคับบัญชา หรือ คลิก ผู้บังคับบัญชา เพื่อดูผลการประเมินสำหรับผู้ใต้บังคับบัญชา
  - คลิก แก้ไขผลประเมิน เมื่อต้องการเปลี่ยนแปลงผลการประเมิน

| • | แบบทดอ  | สอบสมรรถนะ 🕨 ผลการท่าแบบทดสอบของผู้ใต้บังคับบัญ     | ชา                                     |                                   |                                 |                                     |
|---|---------|-----------------------------------------------------|----------------------------------------|-----------------------------------|---------------------------------|-------------------------------------|
| ۲ | เลการท่ | าแบบทดสอบของผู้ใต้บังคับบัญชา                       |                                        |                                   |                                 |                                     |
|   |         |                                                     |                                        |                                   | เลือกช่วงเวลา <u>ประเม</u> ิน : | <ul> <li>ปี 2555 ทั้งหมด</li> </ul> |
|   | ລ່າດັນ  | ชื่อ - นามสกุล                                      | วันที่ทำแบบประเมินล่าสุด               | วันที่ผู้บังคับบัญชาประเมินล่าสุด | ดูผลประเมิน <sup>1</sup>        | แบบประเม <mark>์</mark> 2 ใช้       |
|   | • แบบปร | ะเมินปี 2555 รอบ 1 ระหว่างวันที่ 1 ต.ค. 2554 ถึง 31 | l มี.ค. 2555 รวมทั้งหมด 2 คน (กลุ่มพัต | มนาสารสนเทศการบริหาร)             |                                 |                                     |
|   | 1.      | นางสาวภิญญา แช่แด้                                  | 9 มี.ค. 2555 00:12:41                  | 9 มี.ค. 2555 04:46:34             | (ผู้ใช้   ผู้บังคับบัญชา)       | (แก้ไขผลประเมิน)                    |
|   | 2.      | นางสาวสโรชา ชามทอง                                  |                                        | ยังไม่มีการทำแบบทดสอบปร           | ะเมิน                           |                                     |